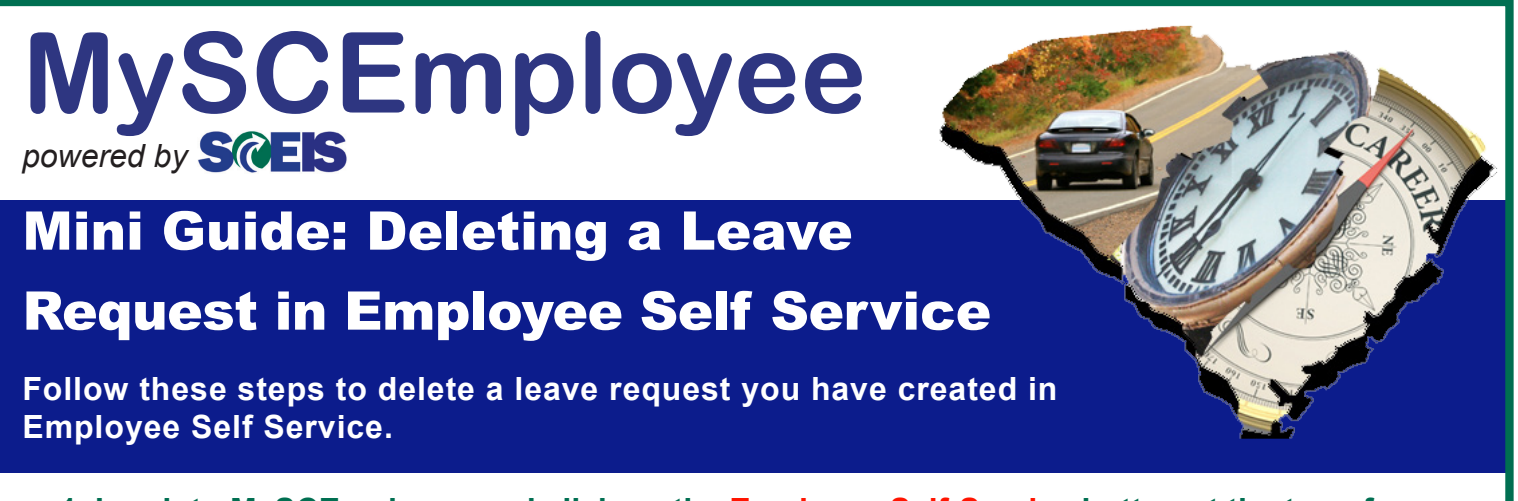

1. Log into MySCEmployee and click on the Employee Self-Service button at the top of the screen. Once you arrive at the My Overview page, select Leave Request from the My Working Time section (circled in the below, left image). Once you reach the Leave Request page, select Show Overview of Leave (circled in the below, right image).

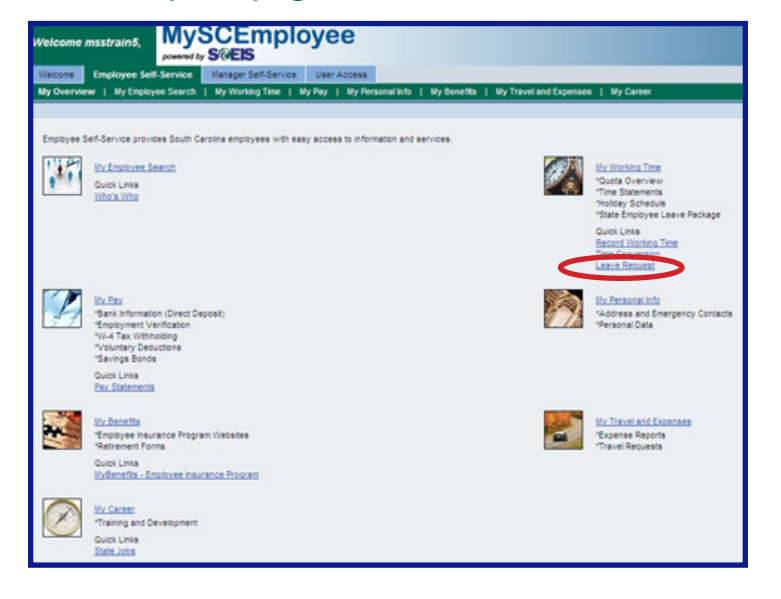

| 1     2     3     Bisplay and Edit Review and Send Completed                                                                                                    |       |     |      |      |    |    |   |   |    |    |      |      |     |    |    |    |    |     |     |      |      |    |    |  |
|----------------------------------------------------------------------------------------------------|-------|-----|------|------|----|----|---|---|----|----|------|------|-----|----|----|----|----|-----|-----|------|------|----|----|--|
| Hide Calendar     Show Time Accounts     Show Overview of Leave                                                                                                    |       |     |      |      |    |    |   |   |    |    |      |      |     |    |    |    |    |     |     |      |      |    |    |  |
|                                                                                                    |       |     |      |      |    |    |   |   |    |    |      |      |     |    |    |    |    |     |     |      |      |    |    |  |
| 4                                                                                                    | Septe | emb | er 2 | 2010 | 0  |    |   |   |    | Oc | tobe | er 2 | 010 |    |    |    |    | Nov | emt | er : | 2010 | 0  | •  |  |
| Su                                                                                                    | Mo    | Tu  | Ne   | Th   | Fr | Sa |   |   | Su | Мо | Τu   | We   | Th  | Fr | Sa | _  | Su | Mo  | Tu  | We   | Th   | Fr | Sa |  |
| 36 29                                                                                                    | 30    | 31  | 1    | 2    | 3  | 4  | 4 | 0 | 26 | 27 | 28   | 29   | 30  | 1  | 2  | 45 | 31 | 1   | 2   | 3    | 4    | 5  | 8  |  |
| 37 5                                                                                                    | 8     | 7   | 8    | 9    | 10 | 11 | 4 | 1 | 3  | 4  | 5    | 8    | 7   | 8  | 9  | 48 | 7  | 8   | 9   | 10   | 11   | 12 | 13 |  |
| 38 12                                                                                                    | 13    | 14  | 15   | 18   | 17 | 18 | 4 | 2 | 10 | 11 | 12   | 13   | 14  | 15 | 18 | 47 | 14 | 15  | 18  | 17   | 18   | 19 | 20 |  |
| 39 19                                                                                                    | 20    | 21  | 22   | 23   | 24 | 25 | 4 | 3 | 17 | 18 | 19   | 20   | 21  | 22 | 23 | 48 | 21 | 22  | 23  | 24   | 25   | 26 | 27 |  |
| 40 20                                                                                                    | 27    | 28  | 29   | 30   | 1  | 2  |   | 4 | 24 | 20 | 20   | 27   | 28  | 29 | 30 | 49 | 28 | 29  | 30  | 1    | 2    | 3  | 4  |  |
|                                                                                                    |       |     |      |      |    |    |   |   |    |    |      |      |     |    |    |    |    |     |     |      |      |    |    |  |
| Absent Multiple Entries Sent Deletion Requested Submt New Request You have selected the following leave request: Type of Leave: A Annual Leave Date: 9/28/2010 T Duration: 7.5 Hours |       |     |      |      |    |    |   |   |    |    |      |      |     |    |    |    |    |     |     |      |      |    |    |  |
| Used: Annual Leave: 7.50000 Hours                                                                                                    |       |     |      |      |    |    |   |   |    |    |      |      |     |    |    |    |    |     |     |      |      |    |    |  |
| Approver: CURRE, ELROY (7)                                                                                                    |       |     |      |      |    |    |   |   |    |    |      |      |     |    |    |    |    |     |     |      |      |    |    |  |

2. Select the leave request you would like to delete by clicking the blue box in the left-most column of the same row on which it is listed.

| Leave Request                                                                  |                |               |                |             |       |  |  |  |  |  |
|--------------------------------------------------------------------------------|----------------|---------------|----------------|-------------|-------|--|--|--|--|--|
| Display and Ec                                                                 | lit Review     | 2<br>and Send | 3<br>Completed | -0          |       |  |  |  |  |  |
| Show Calendar Show Time Accounts Hide Overview or Leave LINK TO HELP DOCUMENTS |                |               |                |             |       |  |  |  |  |  |
| Leave Since: 1/1/                                                              | 2010 👘         | Display       |                |             |       |  |  |  |  |  |
| Type of Leave                                                                  | From           | То            | Status         | Used        |       |  |  |  |  |  |
| A.Annual Lea                                                                   | /e 9/28/2010   | 9/28/2010     | Sent           | 7.50 Hours  |       |  |  |  |  |  |
| A.Annual Lea                                                                   | /e 8/6/2010    | 8/6/2010      | Approved       | 7.50 Hours  |       |  |  |  |  |  |
| A.Annual Lea                                                                   | /e 8/5/2010    | 8/5/2010      | Approved       | 7.50 Hours  |       |  |  |  |  |  |
| A.Annual Lea                                                                   | /e 8/4/2010    | 8/4/2010      | Approved       | 7.50 Hours  |       |  |  |  |  |  |
| A.Annual Lea                                                                   | /e 8/3/2010    | 8/3/2010      | Approved       | 7.50 Hours  |       |  |  |  |  |  |
| A A A Row                                                                      | 1 of 7 👻 🕱     | T             |                |             |       |  |  |  |  |  |
| To request or rep                                                              | ort leave, ent | er the requi  | ired data an   | d choose Re | view. |  |  |  |  |  |
| Type of Leave:                                                                 | A.Annual Leav  | /e            | -              |             |       |  |  |  |  |  |
| Date:                                                                          | 9/28/2010      | То            | 9/28/2010      | 0           |       |  |  |  |  |  |
| Time:                                                                          | 12:00 AM       | To 12:0       | MA 00          |             |       |  |  |  |  |  |
| Duration:                                                                      | 0 Hours        |               |                |             |       |  |  |  |  |  |
| Approver:                                                                      | CURRE, ELROY   |               |                |             |       |  |  |  |  |  |
| Note for Approver:                                                             |                |               |                |             |       |  |  |  |  |  |
| Previous Step                                                                  | Review 🕨       | Cancel        |                |             |       |  |  |  |  |  |

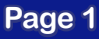

## MySCEmployee Mini Guide: Deleting a Leave Request in ESS

3. When you reach the page detailing the leave request you have selected, review it carefully to ensure it is the one you wish to delete. (If it is not the request you wish to delete, click the Previous Step button.) Once you have confirmed that you have selected the correct leave request, click the Delete button (circled in the below image) to initiate deletion of the request.

| Leave Reques   | st                                    |
|----------------|---------------------------------------|
| Display and    | 2 3<br>Edit Review and Send Completed |
| You want to d  | elete the following leave request:    |
| Type of Leave: | A.Annual Leave                        |
| Date:          | on Tuesday, September 28, 2010        |
| Duration:      | 7.5 Hours                             |
| Used:          | Annual Leave: 7.50000 Hours           |
| Approver:      | CURRIE, ELROY                         |
| Previous Ste   | ep Delete Cancel                      |

4. Click the Review button (circled in the below image) to confirm you have reviewed your selection. The review step allows you one final opportunity to ensure you have selected the correct leave request for deletion. If you find you have selected the wrong request, click the Previous Step button during this step.

| Leave Request                                                 |                  |             |            |            |   |  |  |  |
|---------------------------------------------------------------|------------------|-------------|------------|------------|---|--|--|--|
| 1     2     3     Display and Edit Review and Send Completed  |                  |             |            |            |   |  |  |  |
| ► Show Calendar ► Show Time Accounts ▼ Hide Overview of Leave |                  |             |            |            |   |  |  |  |
| Leave Since: 1/1/20                                           | 10 🔄             | Display     |            |            |   |  |  |  |
| Type of Leave                                                 | From             | То          | Status     | Used       |   |  |  |  |
| A.Annual Leave                                                | 10/1/2010        | 10/1/2010   | Sent       | 7.50 Hours |   |  |  |  |
| A.Annual Leave                                                | 8/6/2010         | 8/6/2010    | Approved   | 7.50 Hours |   |  |  |  |
| A.Annual Leave                                                | 8/5/2010         | 8/5/2010    | Approved   | 7.50 Hours |   |  |  |  |
| A.Annual Leave                                                | 8/4/2010         | 8/4/2010    | Approved   | 7.50 Hours |   |  |  |  |
| A.Annual Leave                                                | 8/3/2010         | 8/3/2010    | Approved   | 7.50 Hours |   |  |  |  |
| Row 1                                                         |                  |             |            |            |   |  |  |  |
| Submit New Request                                            | ]<br>ed leave re | quest, choo | ose Review |            | I |  |  |  |
| Type of Leave: A.An                                           | nual Leave       |             |            |            |   |  |  |  |
| Date: 10/1/                                                   | 2010 😨           |             |            |            |   |  |  |  |
| Duration:                                                     | 7.5 Hours        |             |            |            |   |  |  |  |
| Used: Anni                                                    | ual Leave:       | 7.50000 Hou | irs        |            |   |  |  |  |
| Approver: CURF                                                | RIE, ELROY       |             | ð          |            |   |  |  |  |
| Previous Step                                                 | Review 🕨         | Cancel      |            |            |   |  |  |  |

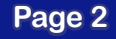

## MySCEmployee Mini Guide: Deleting a Leave Request in ESS

5. Click the **Delete** button (circled in the below, left image) to submit your request to delete the leave request. Once your deletion request has been submitted, you will see the confirmation screen (shown in the below, right image).

**NOTE:** If the leave request you just deleted has already been approved and posted in system, the **Send** button will appear on screen instead of **Delete** button. In that case, click the **Send** button to request deletion of your approved leave request. Your manager will then need to approve the deletion before it can be finalized. You will still receive the confirmation screen (shown in the below, right image) to let you know that your request for deletion has been sent to your manager for finalization.

| Leave Reques       | st                                                   |
|--------------------|------------------------------------------------------|
| Display and        | 2 3 Edit Review and Send Completed                   |
| You want to d      | elete the following leave request:<br>A.Annual Leave |
| Date:<br>Duration: | on Tuesday, September 28, 2010<br>7.5 Hours          |
| Used:<br>Approver: | Annual Leave: 7.50000 Hours<br>CURRIE, ELROY         |
| Previous Ste       | Delete                                               |

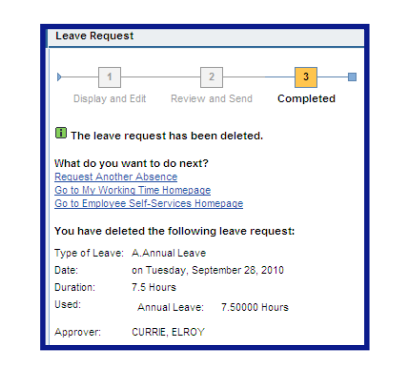